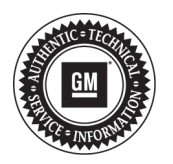

# **Service Bulletin**

# PRELIMINARY INFORMATION

Subject: Radio Does Not Automatically Re-pair iPhone and iPhone Deleted from Device List

Models: 2013 Buick LaCrosse, Regal 2013-2014 Buick Encore, Verano 2013-2014 Chevrolet Camaro, Cruze, Equinox, Malibu, Orlando (Canada Only), Volt 2013-2014 GMC Terrain Equipped with RPO UFU (w/UP9), UHK, UFW, UHR, UHJ, UFF or UHQ

#### This PI has been revised to update the Recommendation/Instructions. Please discard PI1218.

### **Condition/Concern**

Some customers may comment that after pairing their iPhone to the radio, the phone does not automatically re-pair and is no longer shown in the radio's "Device List."

This may be caused by a software anomaly between the radio and iPhone.

### **Recommendation/Instructions**

Confirm that the phone is no longer shown in the radio's "Device List" by selecting:

- CONFIG
- Phone Settings
- Device List

If the phone is no longer listed, completely un-pair the radio and phone connection and re-establishing pairing. If the customer's phone is not currently available, provide the customer with a copy of this PI to assist them with completing the steps below.

**Important:** Before performing the radio reset, inform the customer that all of their radio data will be deleted or set to the factory default; this includes all paired devices, radio settings and presets.

To perform Clear and Reset on the radio:

- CONFIG
- Radio Menu
- Software Version Menu
- Clear and Reset Radio Software

To delete radio from the iPhone Device List:

Iphone 5 with IOS 7 shown for example. Other versions may vary.

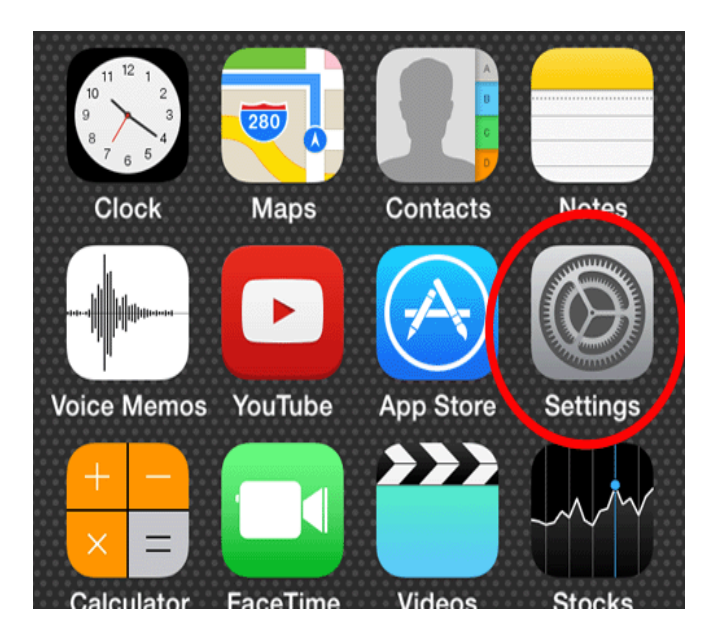

3969368

Settings

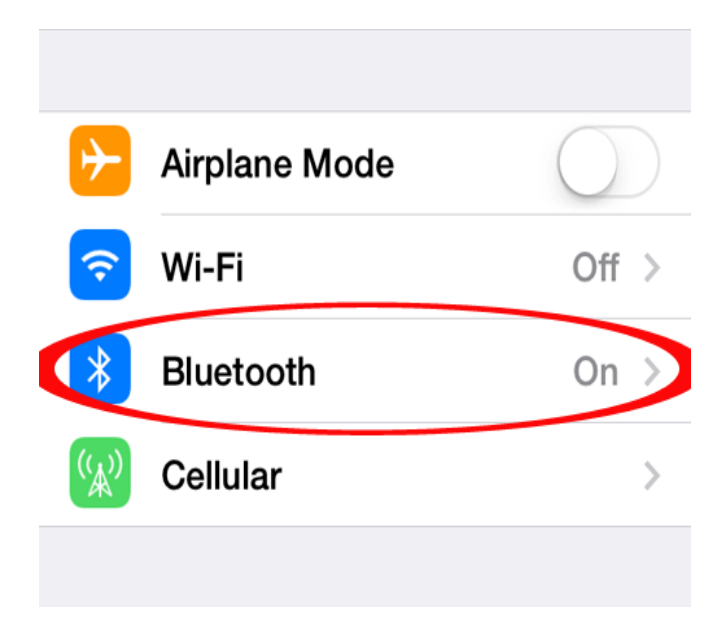

· Bluetooth

3969369

| ●●●○○ <b>AT&amp;T</b> LTE <b>1</b> 0 | 0:21 AM ∦ 99% <b>■</b> |
|--------------------------------------|------------------------|
| <b>&lt;</b> Settings Blue            | letooth                |
|                                      |                        |
| Bluetooth                            |                        |
| DEVICES                              |                        |
| Chevrolet My                         | Not Connected ()       |
| GMC Acadia                           | Not Connected (i)      |

• Touch the icon next to the desired device.

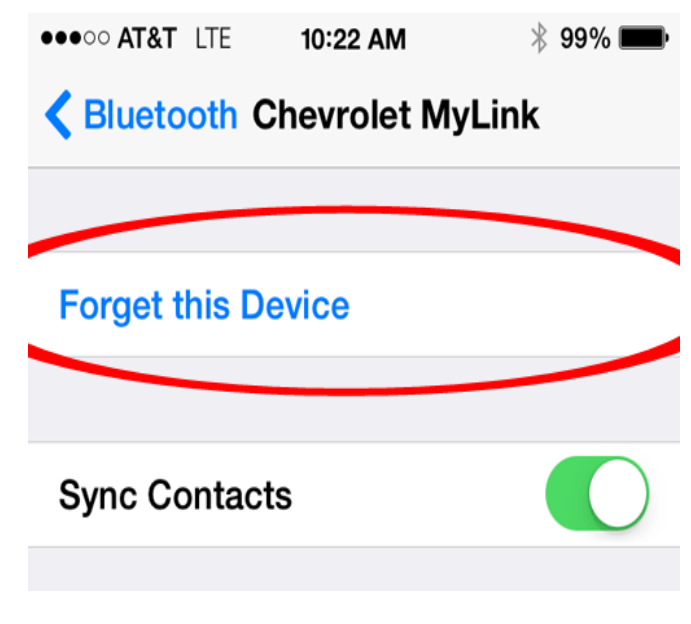

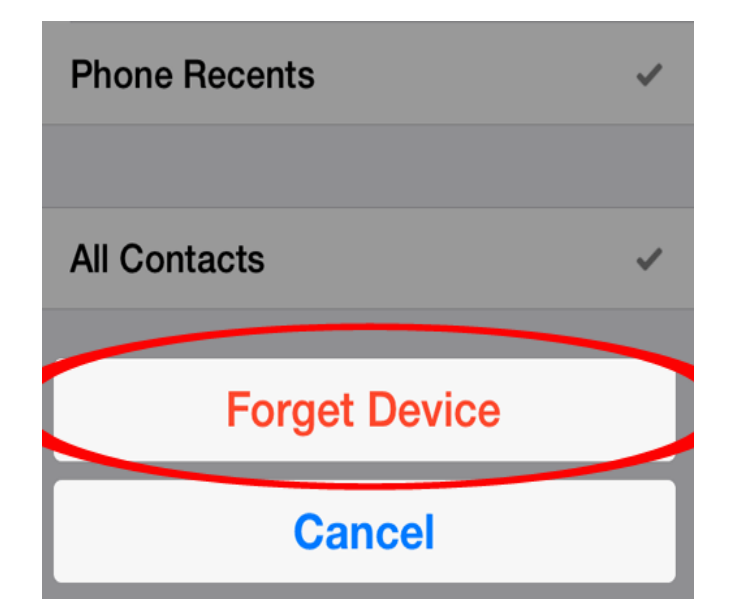

• Touch "Forget Device".

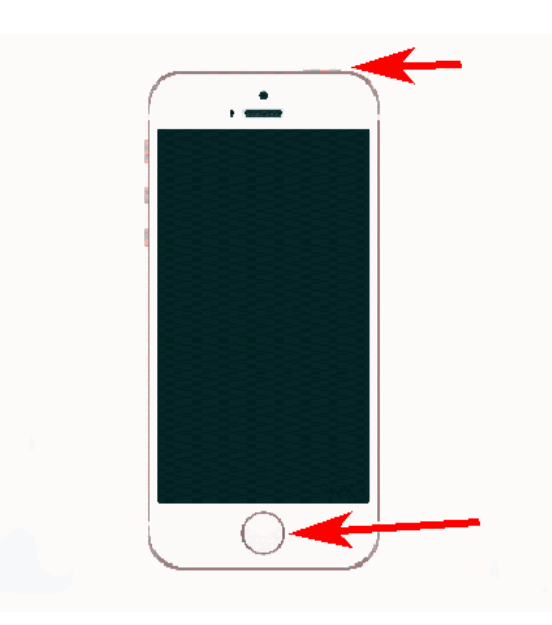

3969377

- Perform a "soft reset" on the iPhone by holding the Home and the Sleep/Wake buttons simultaneously for 10– 20 seconds.
- Confirm the device was completely removed.

Perform a new Bluetooth connection with the radio and the phone.

- If this condition persists, gather the following information and contact TAC:
  - What brand and model of device is being used?
  - · Which service provider does the customer's device use?
  - · What software version is installed on the device?
  - What was the battery level on the phone when the concern was noted?
  - · Was Bluetooth turned ON and Airplane mode turned OFF on the phone?

Once this information is documented, ensure the phone and radio are at the latest software levels and do a device reset on the phone.

Important: Do not replace the radio for this issue.

3969376

## Warranty Information

For vehicles repaired under warranty, use:

| Labor Operation                                                                                            | Description                               | Labor Time |
|----------------------------------------------------------------------------------------------------|-------------------------------------------|------------|
| 3480098*                                                                                                   | Perform Factory Reset on Radio and iPhone | 0.3 hr     |
| *This is a unique Labor Operation for Bulletin use only. It will not be published in the Labor Time Guide. |                                           |            |